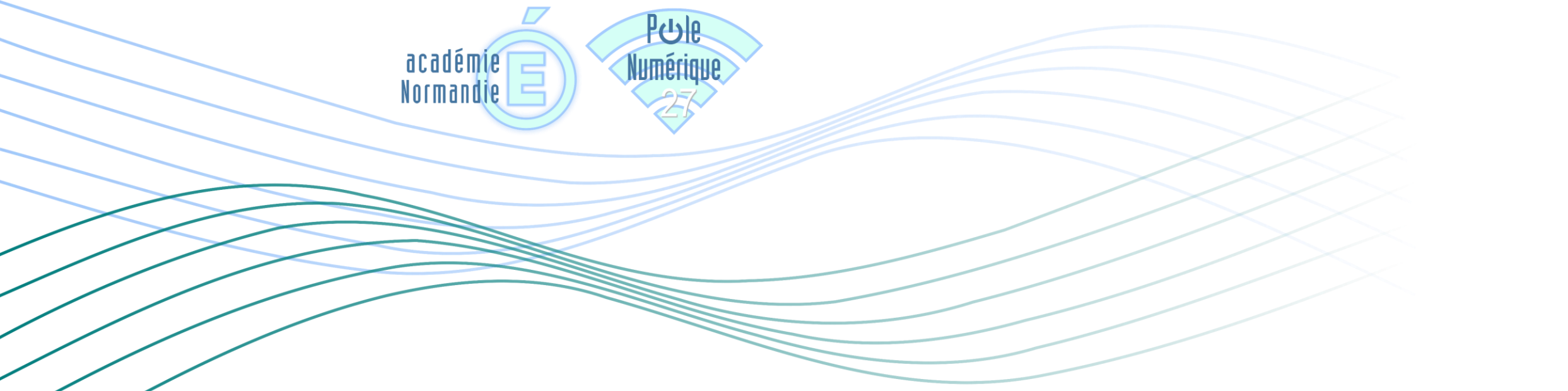

## UTILISER LE VPN CISCO ANYCONNECT

18/03/2020

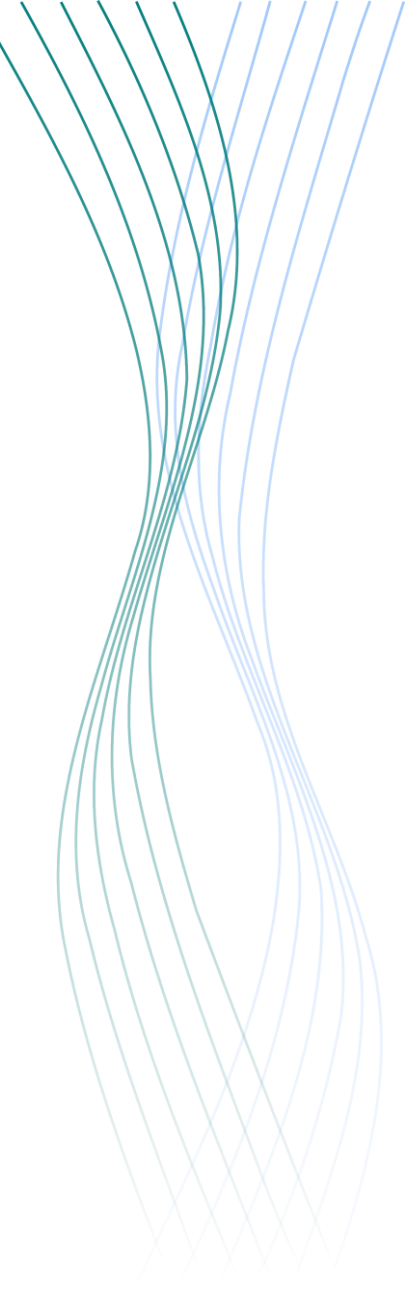

## Qu'est-ce qu'un VPN ?

VPN est l'abréviation anglaise de « Virtual Private Network » ; en français, "Réseau Privé Virtuel".

Dans notre cas, cet outil va créer une liaison directe et sécurisée entre votre ordinateur et le réseau de l'éducation nationale. Votre ordinateur se retrouvera donc « comme au bureau » alors que vous êtes chez vous. Cela vous donnera accès aux applications que vous utilisez habituellement.

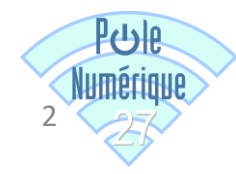

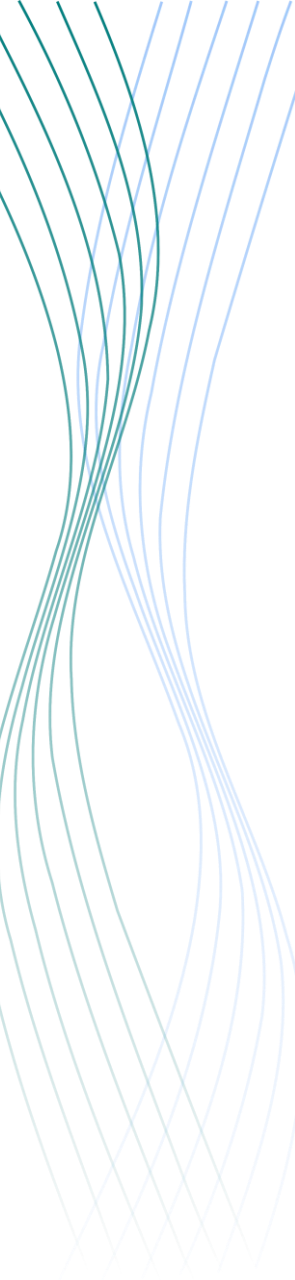

2

3

## Comment activer le VPN ?

Lancez l'application Cisco anyconnect présente sur le bureau de votre ordinateur.

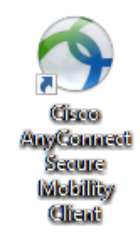

Établissez la connexion en cliquant sur « Connect » :

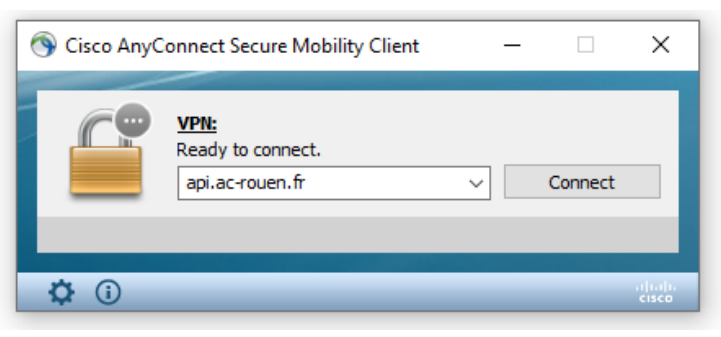

Saisissez votre identifiant de messagerie personnel ac-rouen et le passcode OTP (code PIN à 4 chiffres + 6 chiffres du boitier OTP) :

| 🔇 Cisco AnyConne | ct   api.ac-rouen.fr                | × |
|------------------|-------------------------------------|---|
| Please enter     | your username and password.         |   |
| Username:        | identifiant de messagerie personnel |   |
| Password:        | *****                               | ] |
|                  |                                     |   |
|                  | OK Cancel                           | ] |

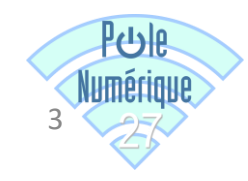

Un message vous confirme le succès de la connexion :

| Bienvenue o<br>L'utilisation<br>utilisateur p        | lans le groupe REC<br>de ce service est se<br>our l'acces postes i | TORAT-DSDEN,<br>oumis a l'acceptation (<br>isoles des personnels | de la "Charte<br>du Rectorat et | ^ |
|------------------------------------------------------|--------------------------------------------------------------------|------------------------------------------------------------------|---------------------------------|---|
| des DSDEN'<br>messagerie<br>http://divin<br>RECTORAT | disponible ici (auth<br>) :<br>fo.ac-rouen.fr/API<br>DSDEN-01.pdf  | nentification via identi<br>-RECTORAT-DSDEN/c                    | fiants de<br>harte-OTP-         |   |
| Poursuivre l                                         | a connexion vaut a                                                 | acceptation de cette o                                           | harte.                          | Ļ |

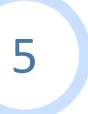

4

Cliquez sur « Accept » : vous pouvez maintenant accéder au portail psad.in.ac-rouen.fr, à vos applications, ...

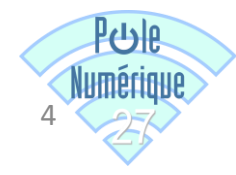

En cas de besoin, n'hésitez pas à contacter l'équipe du Pôle Numérique :

polenumerique27@ac-rouen.fr

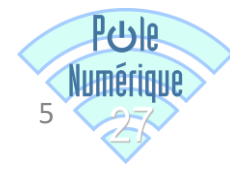